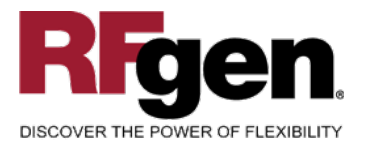

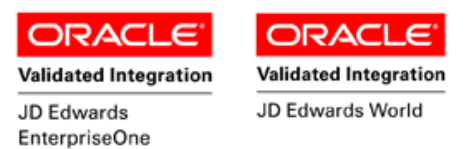

# **License Plate Ship Confirm Plate**

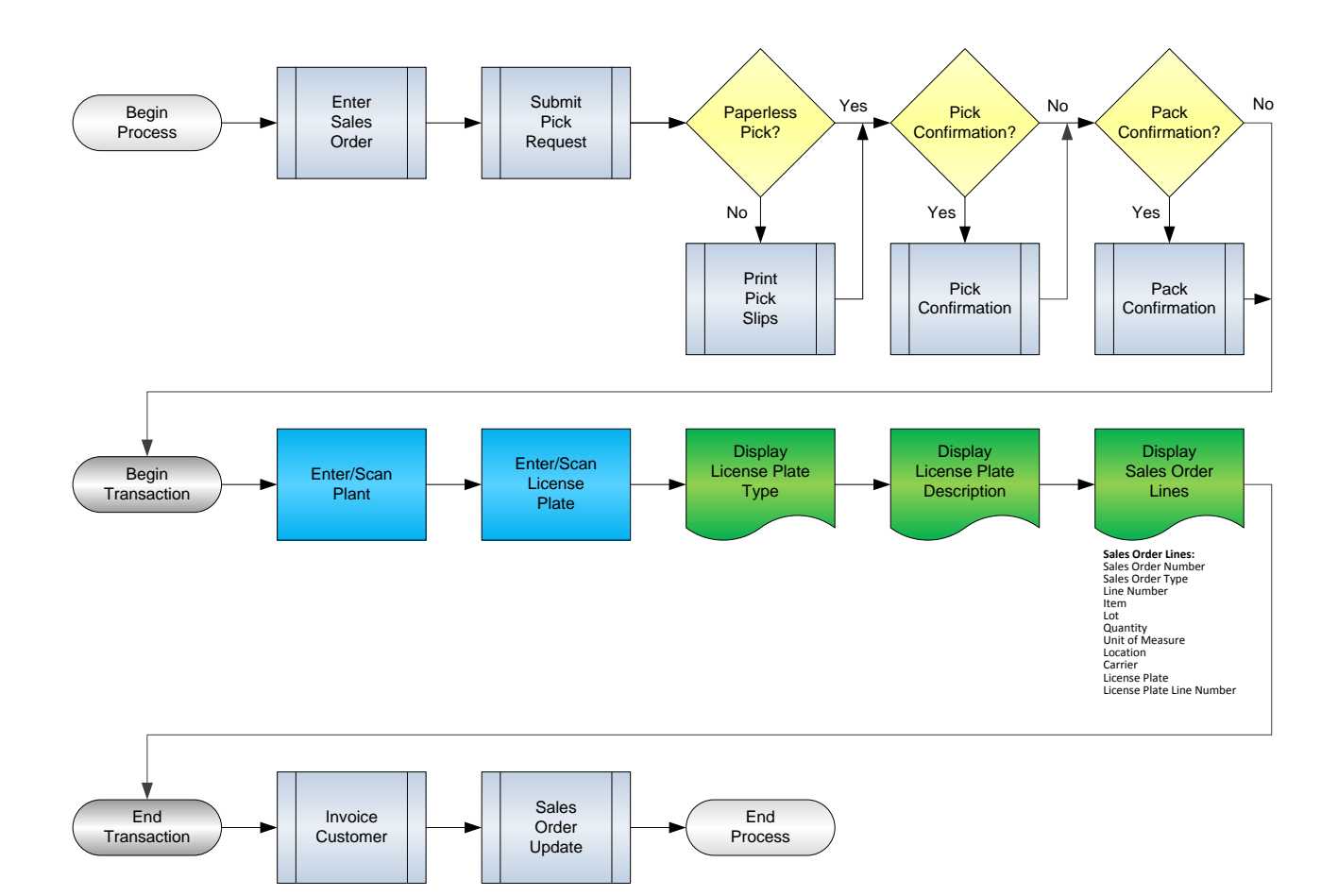

RFgen Software 1101 Investment Boulevard, Suite 250 El Dorado Hills, CA 95762 888-426-3472

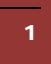

© 2015 RFgen Software, A Division of the DataMAX Software Group Inc., All Rights Reserved. All other product, brand and company names and logos used are trademarks or registered trademarks of their respective owners.

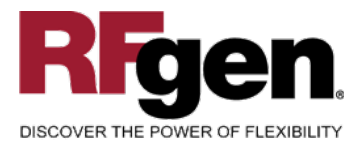

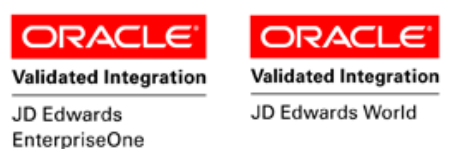

### **License Agreement**

All information contained in this document is the intellectual property of RFgen Software, a division of the DataMAX Software Group, Inc. This document may not be published, nor used without the prior written consent of RFgen Software. Use of the RFgen Software Open Source code is at all times subject to the DataMAX Software Group Open Source Licensing Agreement, which must be accepted at the time the source code is installed on your computer system. For your convenience, a text copy of the DataMAX Software Group Open Source Source Licensing Agreement is also loaded (and may be printed from) your RFgen-based system.

#### **Requirements**

- RFgen Version 5.0 or later
- RFgen JD Edwards Integration Suite

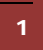

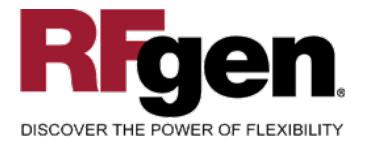

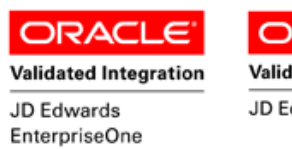

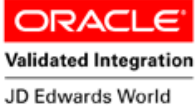

### **Table of Contents**

|    | LICENSE PLATE SHIP CONFIRM PLATE              | . 1 |
|----|-----------------------------------------------|-----|
| FL | PSC0100 – LICENSE PLATE SHIP CONFIRMATION     | . 3 |
|    | ✓ VALIDATIONS                                 | .4  |
|    |                                               | . 4 |
|    | ₽- FUNCTION KEYS                              | . 4 |
|    | ENTERPRISEONE PROGRAMS – REFERENCE            | . 5 |
|    | ENTERPRISEONE SHIP CONFIRMATION: P4205        | . 5 |
|    | TEST SCRIPT DESCRIPTION: LP SHIP CONFIRMATION | . 6 |
|    | RFGEN INPUT REQUIREMENTS                      | . 6 |
|    | JD Edwards Processing Option Settings         | . 6 |
|    | Execution Procedures                          | .7  |
|    | OVERALL TEST CASE RESULTS                     | .7  |
|    |                                               |     |

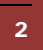

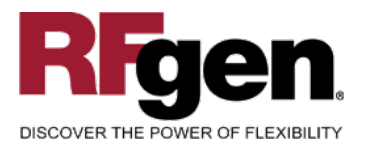

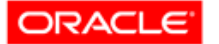

Validated Integration JD Edwards EnterpriseOne

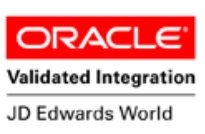

### FLPSC0100 – License Plate Ship Confirmation

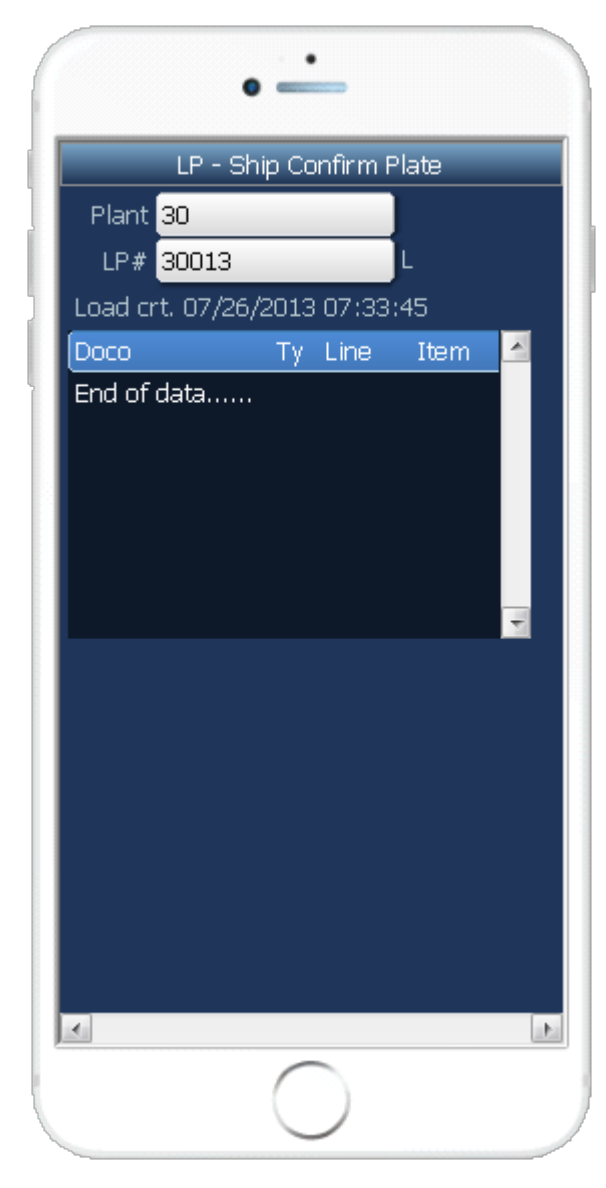

This transaction allows you to Ship Confirm an entire License Plate at once. It includes an additional option allowing you to Ship Confirm only one Sales Order or a specific Sales Order line. This transaction requires that LP Pick Confirm has been performed.

The following conditions apply to the RFgen implementation for the License Plate Ship Confirmation transaction within the EnterpriseOne environment.

Note: any of these parameters may be easily adjusted to meet the unique requirements of your company.

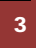

© 2015 RFgen Software, A Division of the DataMAX Software Group Inc., All Rights Reserved. All other product, brand and company names and logos used are trademarks or registered trademarks of their respective owners.

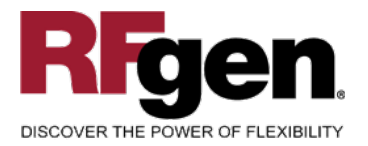

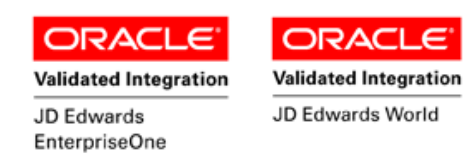

#### ✓ Validations

| Prompt               | Table  | Field  |
|----------------------|--------|--------|
| Branch Plant         | F41001 | CIMCU  |
| License Plate Number | F55101 | LMLPID |

#### ✓ Edits

| Condition            | Table  |
|----------------------|--------|
| Default Branch Plant | F40095 |

# **Function Keys**

| Кеу | Function                           |
|-----|------------------------------------|
| F1  | Search Data for Current Field      |
| F2  | Refresh the Current Screen Display |
| F3  |                                    |
| F4  | Exits Transaction                  |

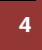

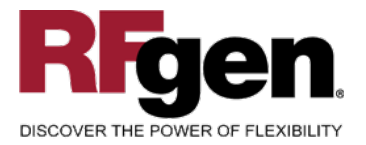

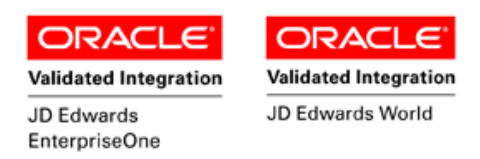

# **EnterpriseOne Programs – Reference**

| Application Name(s) | Code  | Table |
|---------------------|-------|-------|
| Sales Order Detail  | P4205 |       |

# **EnterpriseOne Ship Confirmation: P4205**

| ] <u>s</u> | ✓<br>elect | <mark>∕∆</mark><br>F <u>i</u> nd | ×<br><u>C</u> los | e Seg.   | <u>N</u> ew | Dis | ₩<br>A <u>b</u> o | Links | ▼ Confir          | 🗿 OLE       | 🚺 Internet      |                   |                |             |               |           |
|------------|------------|----------------------------------|-------------------|----------|-------------|-----|-------------------|-------|-------------------|-------------|-----------------|-------------------|----------------|-------------|---------------|-----------|
|            | Orde       | r Numb                           | er                |          |             | 149 |                   |       | SO                | *           |                 | Branch/Plant      |                |             |               | *         |
|            | Pick       | Slip Nu                          | mber              |          |             | *   |                   |       |                   |             |                 |                   |                |             |               |           |
|            | Ship       | ment Ni                          | umbe              | r        |             | *   |                   |       |                   |             |                 |                   |                |             |               |           |
|            | Cust       | omer P                           | 0                 |          |             | *   |                   |       |                   |             |                 |                   |                |             |               |           |
|            | ĝa.        | Order<br>Numbe                   | r                 | Or<br>Tv | Orde<br>Co  | r   | Line<br>Numbe     | er 🛛  | Sold To<br>Number |             | Sold To<br>Name | Ship To<br>Number | Pick<br>Number | Customer PO | Order<br>Date | Bra<br>Pl |
|            |            | 1.                               | 49 S              | )        | 00001       |     | 1.0               | 00    | 424               | 2 Capital S | ystem           | 4242              |                |             | 10/5/2005     |           |

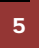

 $\odot$  2015 RFgen Software, A Division of the DataMAX Software Group Inc., All Rights Reserved. All other product, brand and company names and logos used are trademarks or registered trademarks of their respective owners.

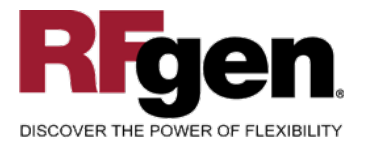

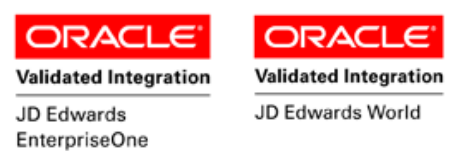

## **Test Script Description: LP Ship Confirmation**

#### **RFgen Input Requirements**

s) you will be testing, that the following is setup in EnterpriseOne or PeopleSoft World.

Before you begin testing, ensure, for the combination of branch/plant(s) and item(s) you will be testing, that the following is setup in EnterpriseOne or PeopleSoft World.

- a. Plant
- b. License Plate Number
- c. Sales Order Number
- d. Document Type
- e. Item Number
- f. Line Number

#### **JD Edwards Processing Option Settings**

Enter the Processing Option values, which correspond, to the version you selected for testing.

#### JDE Version: ZJDE0001\_\_\_

| Tab       | Processing Option Description                                                                                           | Value |
|-----------|----------------------------------------------------------------------------------------------------|-------|
| Selection | <ul><li>a. Next Status From (Required)</li><li>b. Next Status Thru (Required)</li></ul>                                 |       |
| Defaults  | <ul><li>a. Line Type for New Sales Detail Lines</li><li>b. Add'l Non-inventory Line Items Entered</li></ul>             |       |
| Display   | a. Allow Additional Line Entry                                                                                          |       |
| Edits     | <ul><li>a. Check Availability</li><li>b. Ship from Negative On-hand Quantity</li><li>c. Prevent Over-shipping</li></ul> |       |
| Process   | <ul><li>a. Backorder or Cancel Unshipped Quantity</li><li>b. Relieve On Hand Inventory Override</li></ul>               |       |

<u>Note</u>: The above processing options are set in Ship Confirmation (P4205)—they are referred to here for clarity, and to show the dependency between these two functional areas.

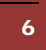

<sup>© 2015</sup> RFgen Software, A Division of the DataMAX Software Group Inc., All Rights Reserved. All other product, brand and company names and logos used are trademarks or registered trademarks of their respective owners.

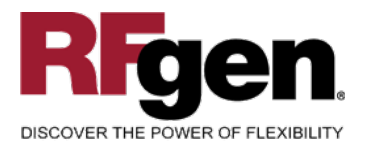

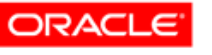

EnterpriseOne

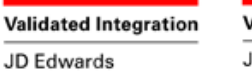

Validated Integration

JD Edwards World

ORACL

# **Execution Procedures**

| ID | Test Case                                                                           | Expected Result                                                                                               | Pass | Fail |
|----|-------------------------------------------------------------------------------------|----------------------------------------------------------------------------------------------------|------|------|
| 1  | Type in a valid Plant<br>Press the <b>ENTER</b> key                                 | RFGEN will validate and accept the plant entered                                                              |      |      |
| 2  | Type in a valid LP#<br>Press the <b>ENTER</b> key                                   | RFGEN will validate and accept the license plate number entered                                               |      |      |
| 3  | Type in an invalid Plant<br>Press the <b>ENTER</b> key                              | RFGEN will validate and display an<br>error message – the field will<br>continue to error out until corrected |      |      |
| 4  | Type in an invalid LP#<br>Press the <b>ENTER</b> key                                | RFGEN will validate and display an<br>error message – the field will<br>continue to error out until corrected |      |      |
| 5  | Press the "F1" key with the cursor in the Plant field                               | RFGEN will display a list of<br>branch/plants                                                                 |      |      |
| 6  | Press the "F1" key with the cursor in the Plant field to select and return an Plant | RFGEN will display a list of<br>branch/plants and when selected,<br>the Plant will be returned                |      |      |
| 7  | Press the "F1" key with the cursor in the LP# field                                 | RFGEN will display a list of license plate numbers                                                            |      |      |
| 8  | Press the "F1" key with the cursor in the LP# field to select and return an LP#     | RFGEN will display a list of license<br>plate numbers and when selected,<br>the LP# will be returned          |      |      |
| 9  | At the RFGEN "Enter to Accept Prompt"<br>the transaction is added to EnterpriseOne  | Confirm the Ship Confirmation results                                                                         |      |      |

#### **Overall Test Case Results**

| Pass/Fail      |  |
|----------------|--|
| Tester/Date    |  |
| RE-Tester/Date |  |

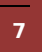

 $\odot$  2015 RFgen Software, A Division of the DataMAX Software Group Inc., All Rights Reserved. All other product, brand and company names and logos used are trademarks or registered trademarks of their respective owners.

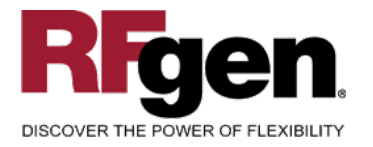

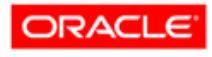

Validated Integration JD Edwards EnterpriseOne

ORACL Validated Integration

E

JD Edwards World

**Comments** 

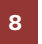

 $\ensuremath{\mathbb{C}}$  2015 RFgen Software, A Division of the DataMAX Software Group Inc., All Rights Reserved. All other product, brand and company names and logos used are trademarks or registered trademarks of their respective owners.